①マイページの「抽選申込の確認」を選択します。

| 富士見市公共施設予約システム - トライアル |        |                             |                       |                       |
|------------------------|--------|-----------------------------|-----------------------|-----------------------|
| 利用者メニュー :: 【市内団体(      | オオヤケ)】 |                             |                       | _                     |
| <b>し</b><br>空き状況の確認    | は      | レ<br>中込みの確認・取消<br>メールアドレス変更 | <b>した</b><br>抽選申込みの確認 | 3                     |
| -                      |        |                             |                       |                       |
|                        |        |                             |                       |                       |
|                        |        |                             | 利用規約                  | 個人情報保護方針 特定商取引法に基づく表記 |

## ②2か月先の抽選申込が完了しています。 取り消したい日時の欄の「内容詳細」を選択します。 (例:令和7年1月4日鶴瀬公民館和室1)

|                      |            |                                      |                                |         | 271~-> | 00795 |
|----------------------|------------|--------------------------------------|--------------------------------|---------|--------|-------|
| 富士見市公共施設予約システム - トラ  | イアル        |                                      |                                |         |        |       |
| 空き状況の確認 抽選施設一覧 申込トレイ | 申込みの研      | 雑認・取消 マイペー:                          | 2                              |         |        |       |
| 抽選申込状況照会 ::          |            |                                      |                                |         |        |       |
|                      | 2023年      | 2024年                                | <b>2025</b> 年 2026年            |         |        |       |
| 1月 2月                | 3月 4月      | 5月 6月                                | 7月 8月 9月 10月                   | 11月 12月 |        |       |
| ▼ 状況 ▲               | ▼ 申請番号 🔺   | ▼ 利用日時 🔺                             | ▼ 利用施設 🔺                       |         |        |       |
| 抽選待ち                 | 2024000326 | 2025(令和 7)年 1月 4日 (土)<br>9:00-17:00  | 富士見市立鶴瀬公民館<br>和室 1             | 内容詳細    |        |       |
| 抽選待ち                 | 2024000325 | 2025(令和 7)年 1月 4日 (土)<br>9:00-12:00  | 富士見市立鶴瀬公民館<br>調理実習室            | 的合計和    |        |       |
| 抽選待ち                 | 2024000263 | 2025(令和 7)年 1月23日 (木)<br>9:00-22:00  | 富士見市立針ケ谷コミュニティセンター<br>ギャラリー1   | 内容詳細    |        |       |
| 抽選待ち                 | 2024000263 | 2025(令和 7)年 1月22日 (水)<br>9:00-22:00  | 富士見市立針ケ谷コミュニティセンター<br>ギャラリー1   | 内容詳細    |        |       |
| 油邏取消                 | 2024000230 | 2025(令和 7)年 1月 6日 (月)<br>13:00-17:00 | 富士見市立みずほ台コミュニティセンタ<br>         | 内容詳細    |        |       |
| 抽選取消                 | 2024000230 | 2025(令和 7)年 1月 5日 (日)<br>13:00-17:00 | 富士見市立みずほ台コミュニティセンタ<br>第1・第2集会室 | 内容詳細    |        |       |
| 抽邏取消                 | 2024000230 | 2025(令和 7)年 1月 4日 (土)<br>13:00-17:00 | 富士見市立みずほ台コミュニティセンタ<br>第1・第2集会室 | 内容詳細    |        |       |
|                      |            |                                      |                                |         |        |       |

## ③「取消」を選択します。

| 甲込内容詳細(抽選):: 【市内団体(オオヤケ)】          |
|------------------------------------|
| 申請番号 予約·抽選状況 予約状態 施設使用料            |
| 2024000326 抽選待ち - 300円             |
| 利用日時 2025(令和 7)年1月4日(土) 9:00-17:00 |
| 施設 富士見市立鶴瀬公民館 和聖 1                 |
| 目的ヨガ                               |
| 利用内容ヨガ                             |
| 申込日 2024(令和 6)年10月28日(月)           |

④再度確認し、「取消」を選択します。

|         |        |            |             |       |              |   | <b>≗</b> ⊽1^-ジ | <b>じ</b> ログアウト |
|---------|--------|------------|-------------|-------|--------------|---|----------------|----------------|
| 富士見市公共施 | 設予約シスラ | -4 - 1 - 1 | (アル         |       |              |   |                |                |
| 空き状況の確認 | 抽選施設一覧 | 申込トレイ      | 申込みの確認・取消   | マイページ |              |   |                |                |
|         | 取消 ::  | 【市内団体(オ    | オヤケ)]       |       |              |   |                |                |
|         | 申込を取   | 消すには取消ボ    | タンを押してください。 |       |              |   |                |                |
|         |        |            | 一旦取消しを行いま   | 【注意事項 | に戻すことは出来ません。 |   |                |                |
|         |        | ₩戻る        |             | ●取消   |              |   |                |                |
|         |        |            |             |       | $h \lambda$  |   |                |                |
|         |        |            |             |       |              |   |                |                |
|         |        |            |             |       |              |   |                |                |
|         |        |            |             |       |              |   |                |                |
|         |        |            |             |       |              | 利 | 用規約 個人情報保護方針   | 特定商取引法に基づく     |

## ⑤取消が完了しました。

|                                                         | <b>೭</b> マイページ | <b>じ</b> ログアウト |
|---------------------------------------------------------|----------------|----------------|
| 富士見市公共施設予約システム - トライアル                                  |                |                |
|                                                         |                |                |
| 空き状況の確認 抽選施設一覧 申込トレイ 申込みの確認・取消 マイページ                    |                |                |
| 申込取消処理結果 :: 【市内団体(オオヤケ)】                                |                |                |
| 申込を取消しました。                                              |                |                |
| 再度こ利用になる場合は、新たに予約の年込みを11万てくたさい。 ※定るボタンで袖選申込状況照会画面に戻ります。 |                |                |
|                                                         |                |                |
|                                                         |                |                |
|                                                         |                |                |
|                                                         |                |                |
|                                                         |                |                |
|                                                         |                |                |
|                                                         |                |                |
|                                                         | 日現約 恒人情報保護方針   | 特定商取引法に基づく表    |
|                                                         |                |                |